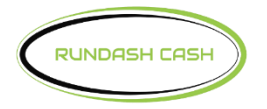

## Switch **≡** Commerce<sup>™</sup>

## Std 3 TCP/IP DPL for Genmega

Enter, Clear, Cancel, 1, 2, 3

- 1. System Setup
  - Serial Number
    - Change Serial Number (This setup is only necessary if the terminal serial number is empty. The terminal serial number can be found on a sticker inside the top of the atm.)
- 2. Customer Setup
  - Change Processor
    - Communication –Visa Framed
    - Message Format Standard 3
    - Standard 3 Option
      - Comm Header Enabled
      - Status Monitoring Enabled
      - 12 Seq Number Disabled
      - Use TCP/IP CRC Enabled
- 3. Host Setup
  - Host IP Address
    - Host IP Address 192.168.0.52
    - Host Port 8000
    - Configuration Scheduled
  - Routing ID
    - Change Routing ID 123SC101
  - Terminal Number
    - Change Terminal # GM\_\_\_\_\_
  - Key Management
    - Enter Secure Passwords #1 & #2
      - Key Mode
        - TDES
      - Edit Master Key
        - Key Part A
          - Key Index 01
            - Key Entry A/B
        - Key Part B
          - Key Index 01

• Key Entry - A/B

- 4. System Setup
  - Device Setup
    - ATM TCP/IP Setup (Terminal must be set to Static IP)
    - TCP/IP Mode Static IP
      - IP Address 192.168.0.55
      - Subnet Mask 255.255.255.0
      - Default Gateway 192.168.0.52
    - Push APPLY to save changes

Exit out of Operator Functions, look for the welcome screen and try a test transaction.